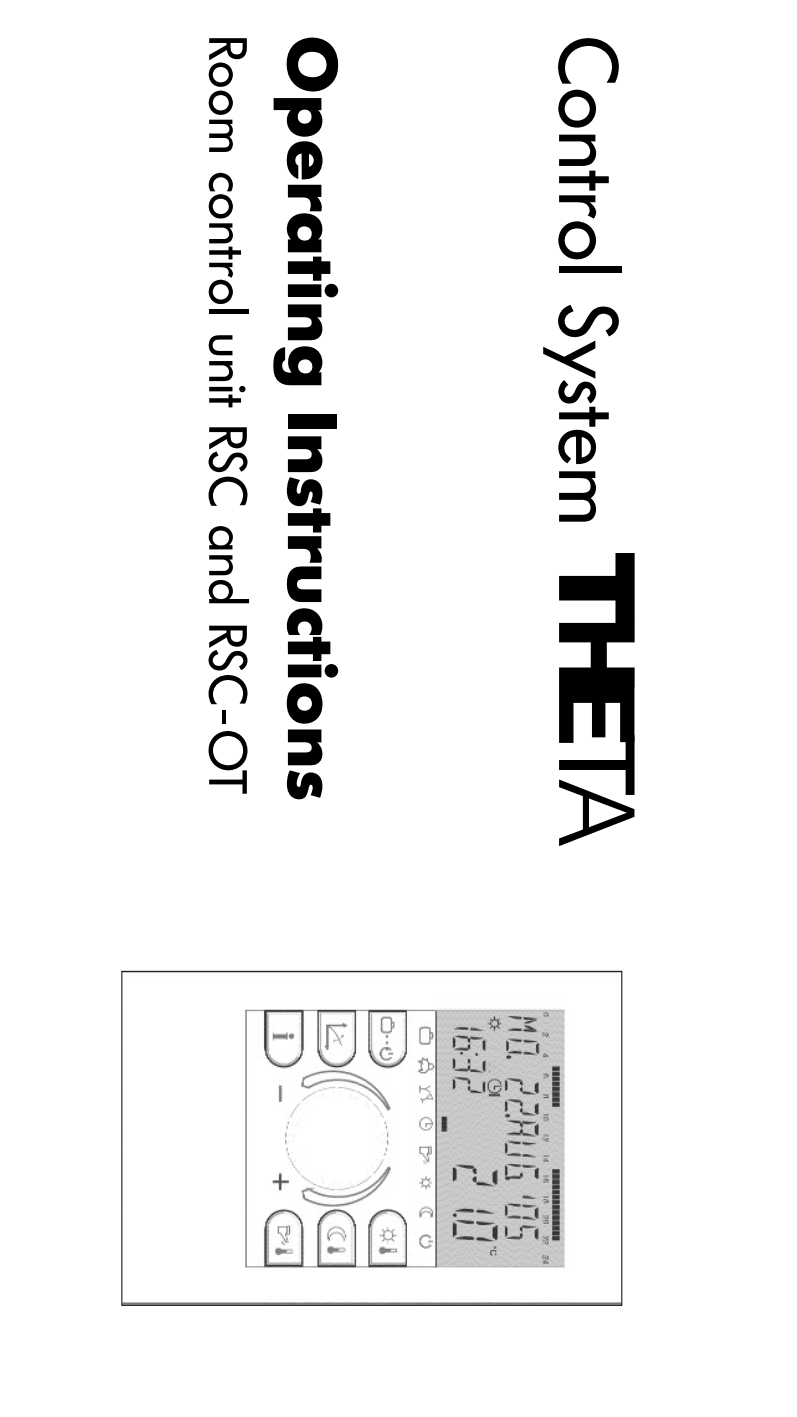

0450017010\_1010-30\_BA\_THETA RSC(-OT)\_EbV\_GB\_Druck:04500170+0\_1010-30\_BA\_THETA RSC(-OT)\_EbV\_GB\_Druck.qxp 05.03.2010 40:31 Seite 1

| ble of contents                                                                                                    | Page 2                        |
|----------------------------------------------------------------------------------------------------|-------------------------------|
| ER LEVEL                                                                                                    |                               |
| Display and Controls                                                                                                    |                               |
| <b>Operation</b> start-up - language selection - device identification - standard display                                                                                                    |                               |
| <b>Temperature settings</b> required daytime temperature, required reduced temperature, required hot water                                                                                                    | <sup>.</sup> temperature      |
| Operational mode selection for heating and hot water (summary)                                                                                                    |                               |
| Function of operational modes holiday, absence, party, automatic, summer, permanent heating, permane                                                                                                    | ent reduced heating, standby9 |
| Quick operational mode selection (automatic, party, absence, hot-water reloading)                                                                                                    |                               |
| -                                                                                                    |                               |
| Losting and addition on the second second seco |                               |

|                                                                                                    | Alarm messages        |
|----------------------------------------------------------------------------------------------------|-----------------------|
|                                                                                                    |                       |
| IT Reduced mode, heating system                                                                                    | Level UNMIXED CIRCUIT |
| ATER Economic temperature, legionella protection                                                                   | Level DOMESTIC HOT WA |
| Language selection, clearing of time programs, control mode, summer switching-off $\ldots\ldots\ldots.22$ -26 $-($ | Level SYSTEM          |
| Time, calender year, calender month, calender day, automatic summer-/wintertime reset                              | Level TIME-DATE       |
| Programming, copying, reloading of standard programs, table for individual programs                                | Level TIME PROGRAMS   |
| schematic block diagram                                                                                            | LEVEL SUMMARY         |

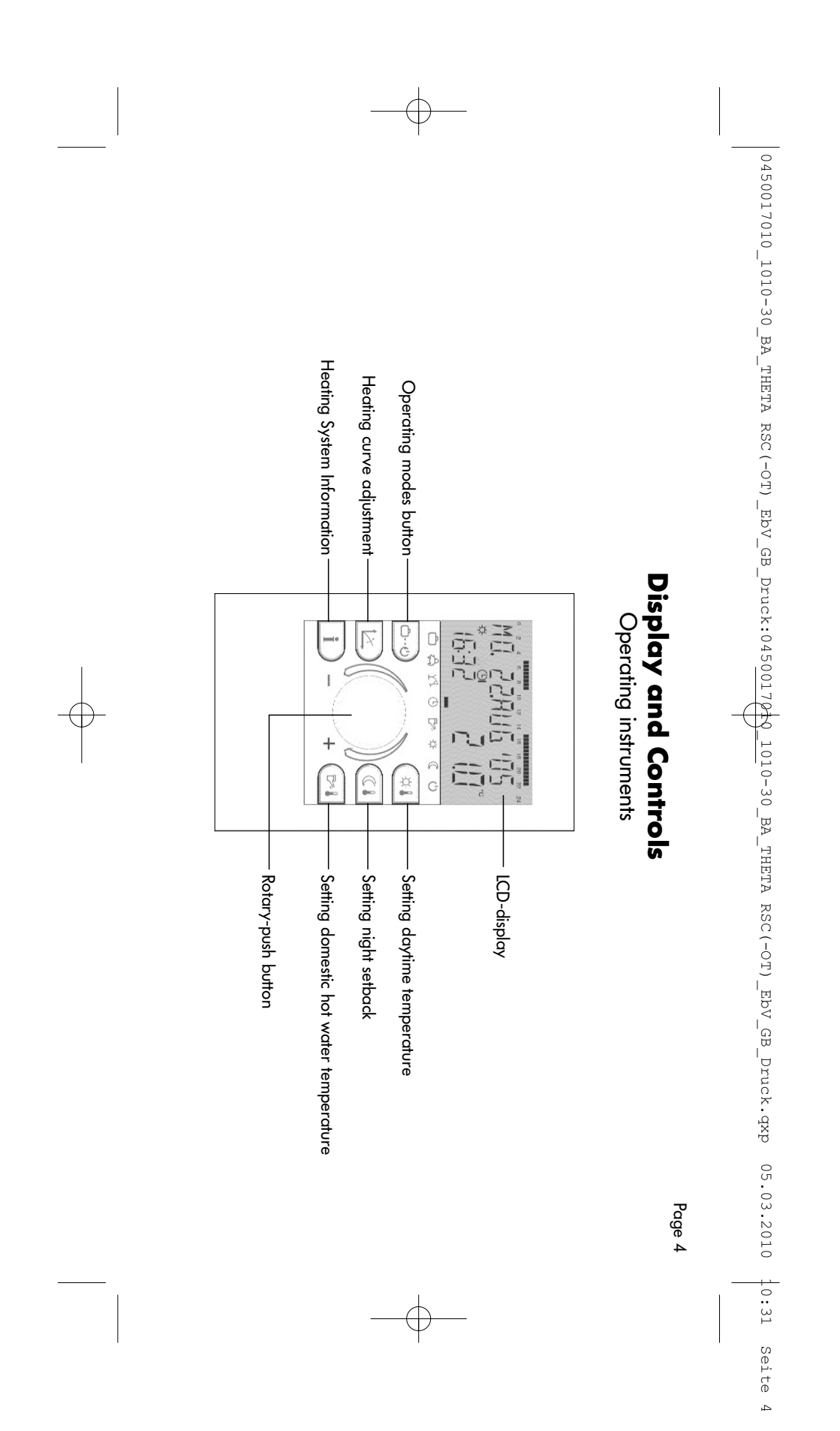

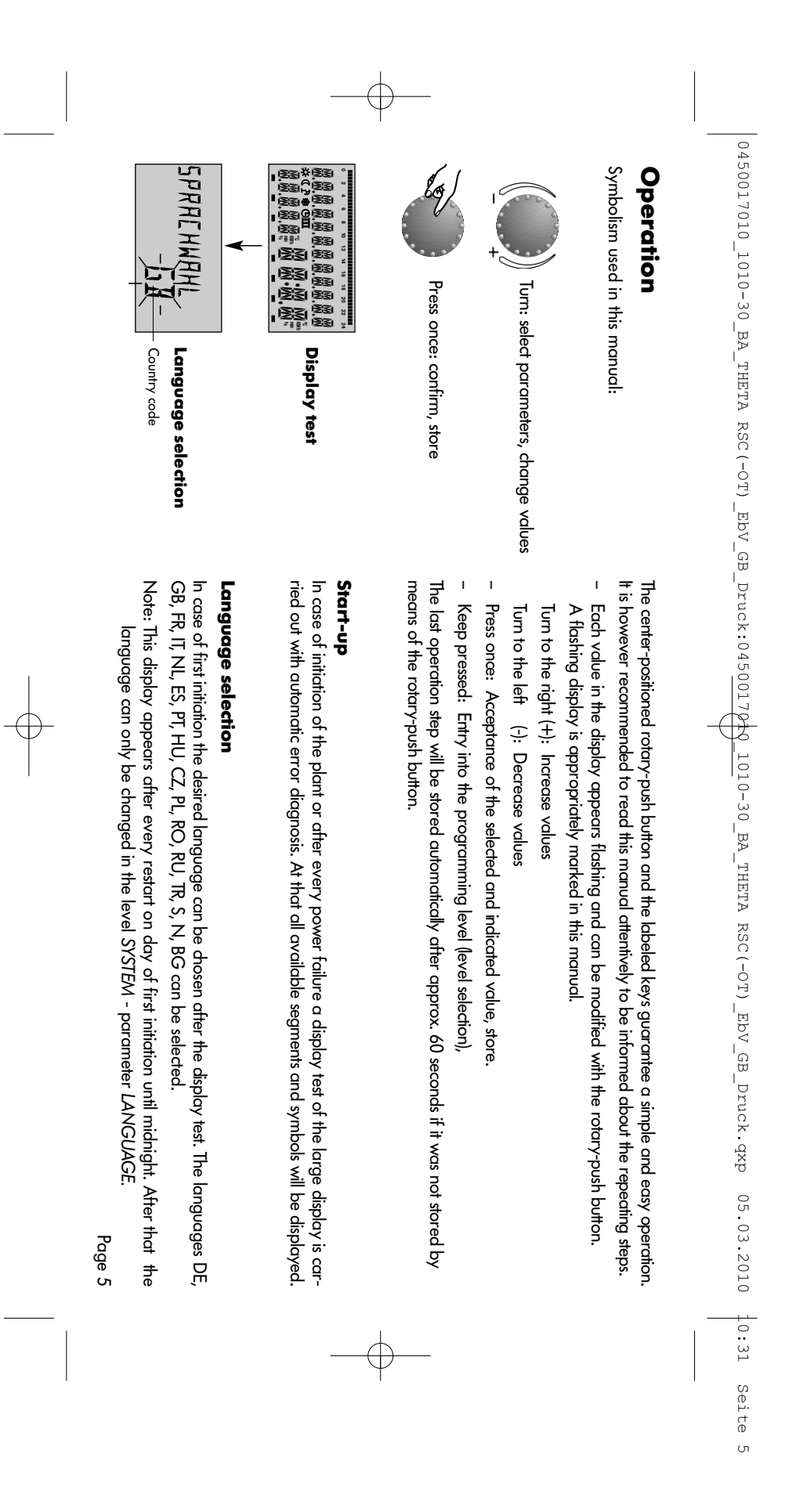

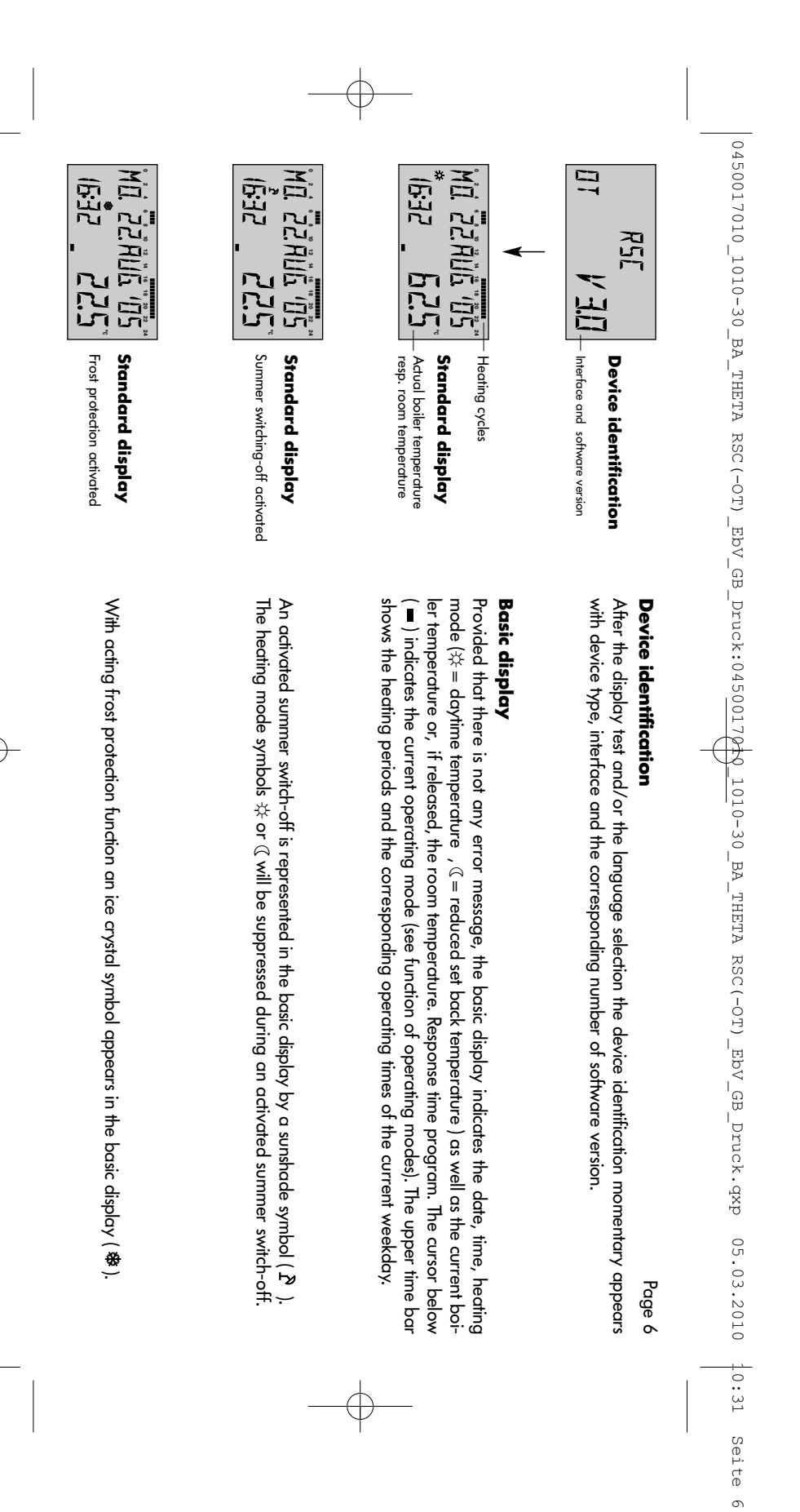

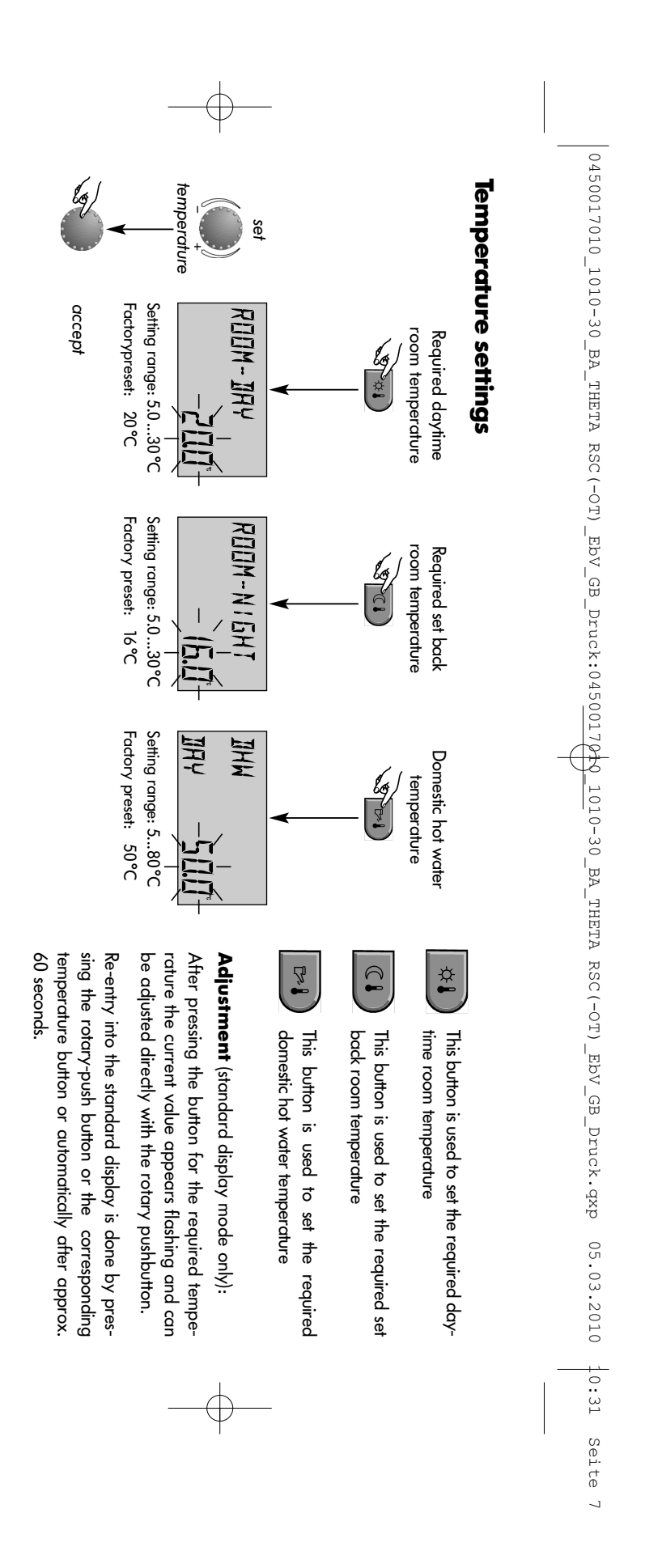

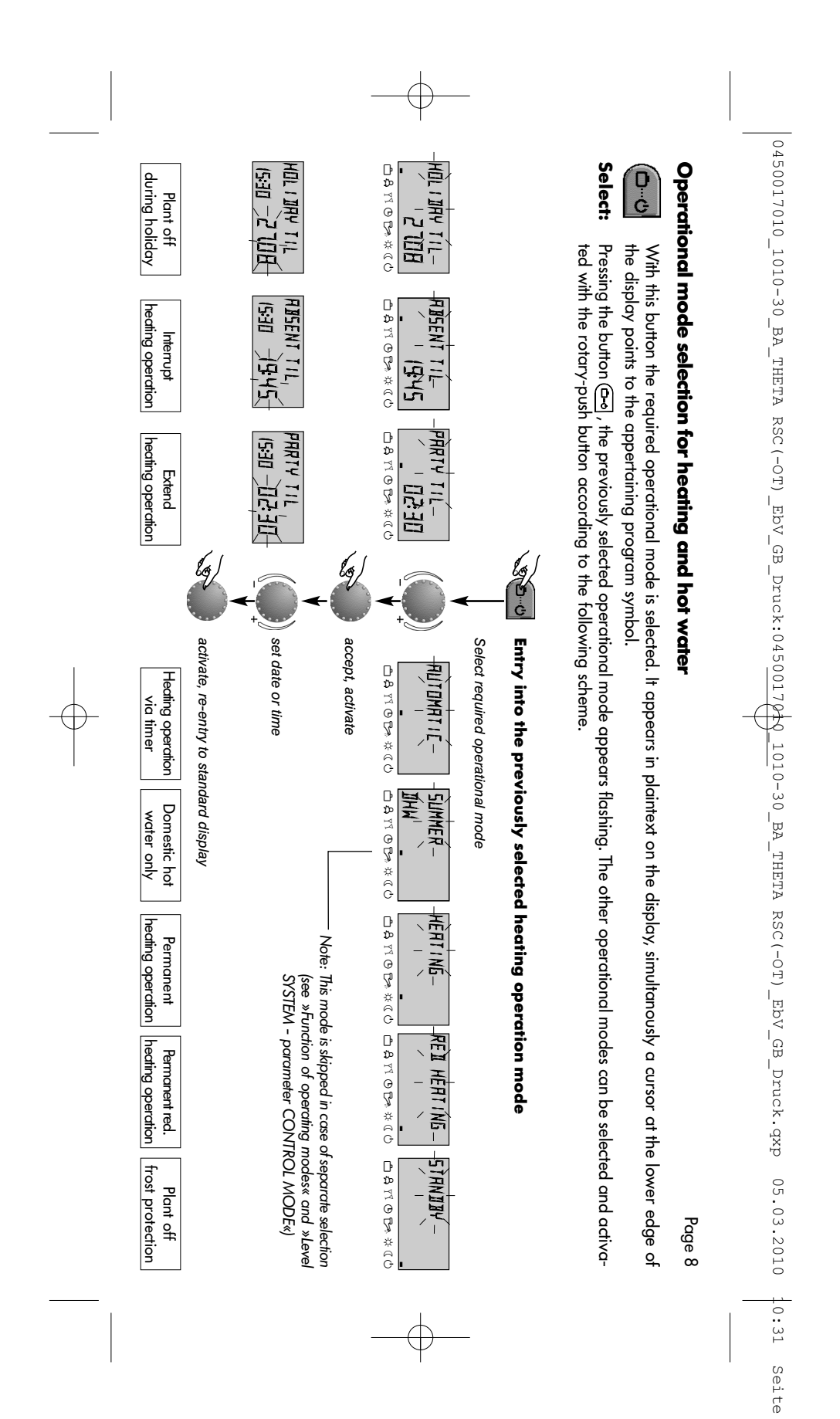

ω

0450017010\_1010-30\_BA\_THETA RSC(-OT)\_EbV\_GB\_Druck:0450017010-30\_BA\_THETA RSC(-OT)\_EbV\_GB\_Druck.qxp 05.03.2010 0:31 Seite 9

# Functions of operational modes

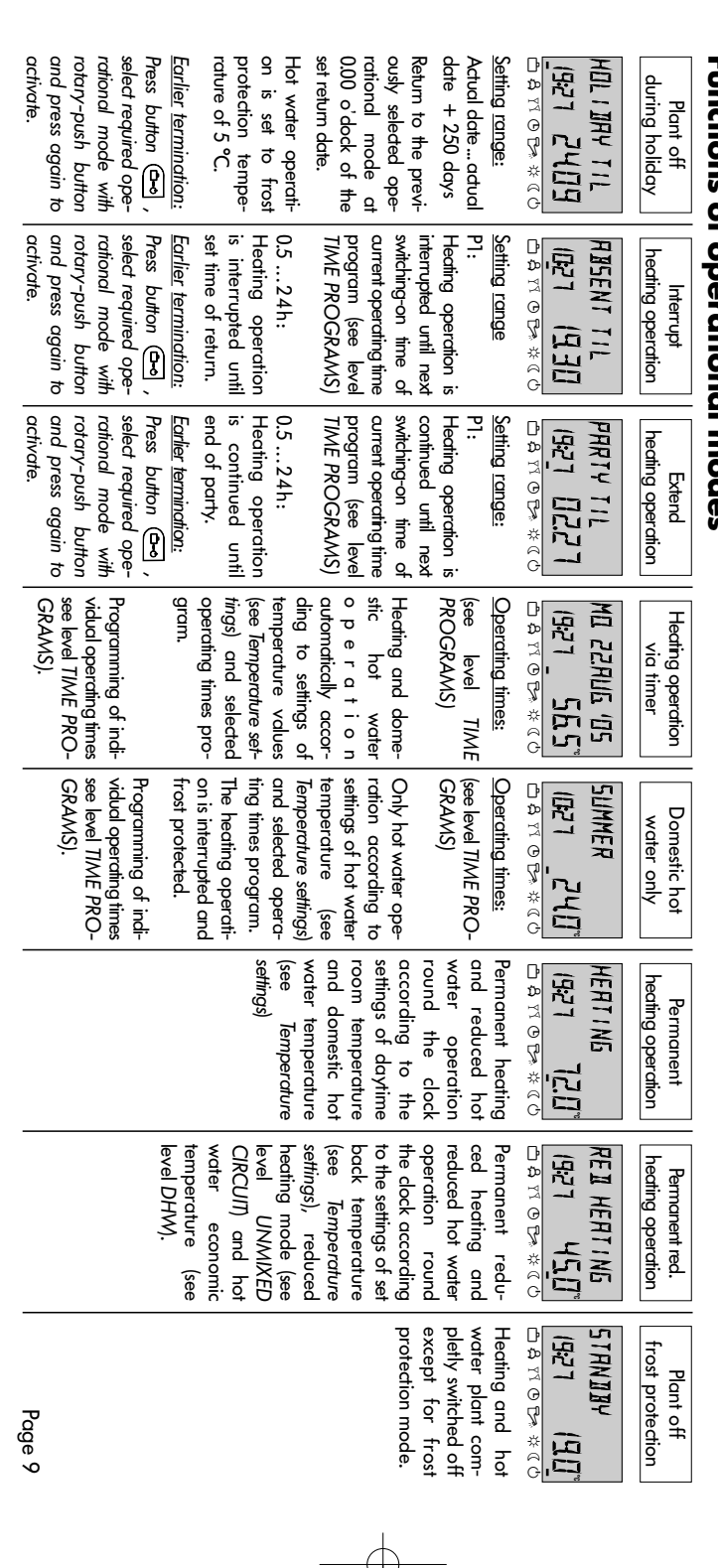

 $\oplus$ 

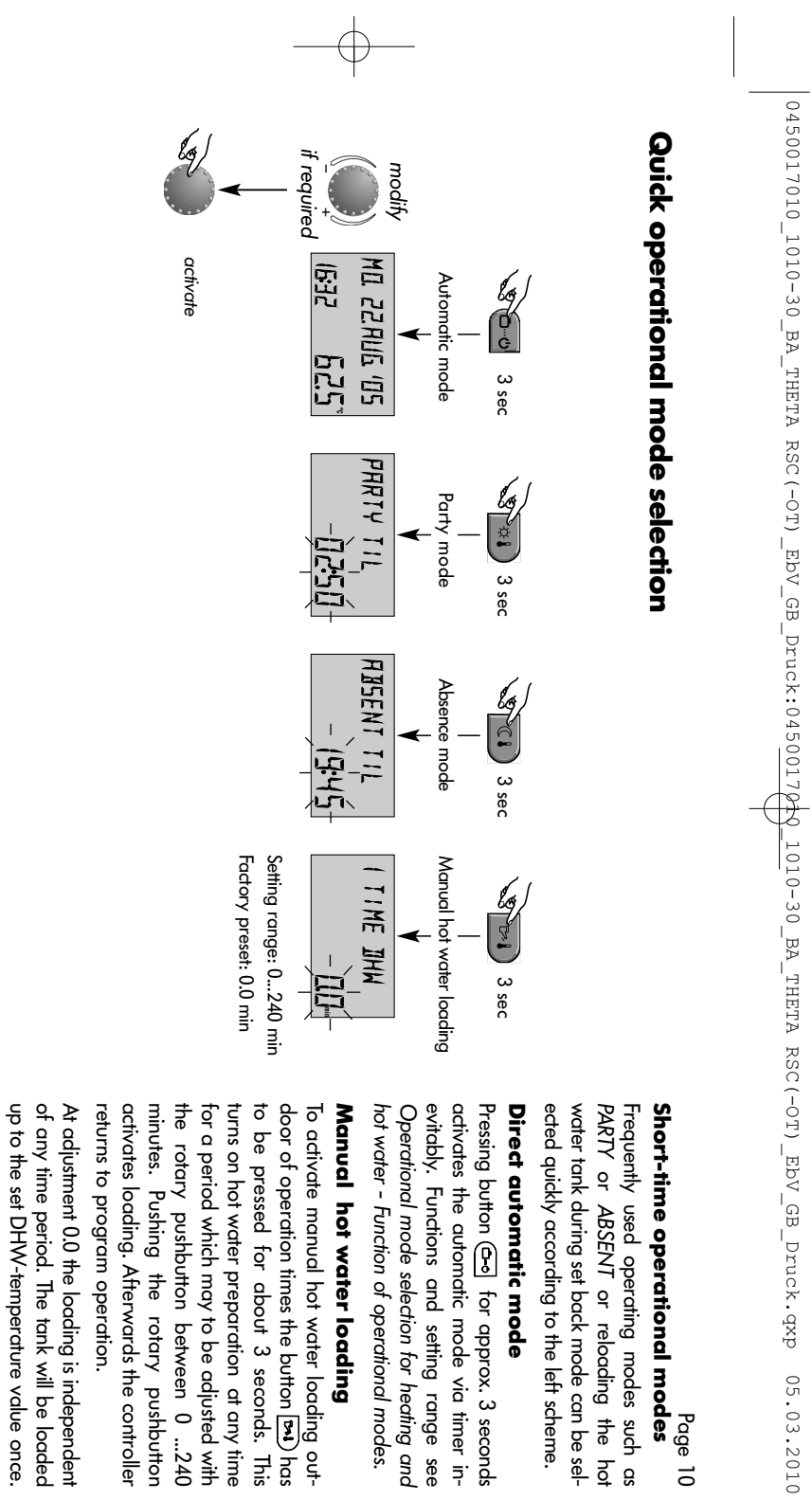

Page 10

10:31 Seite 10

of any time period. The tank will be loaded At adjustment 0.0 the loading is independent

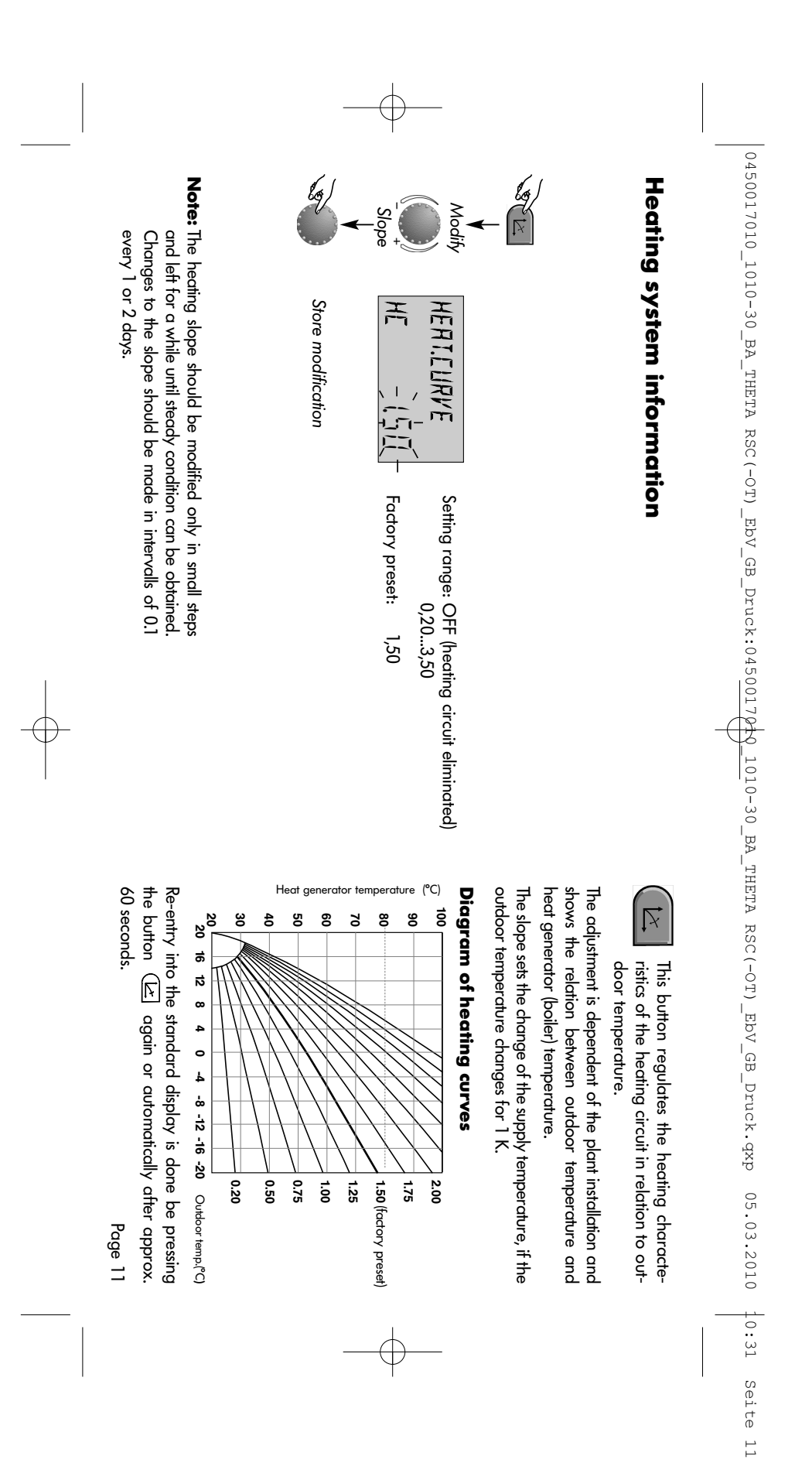

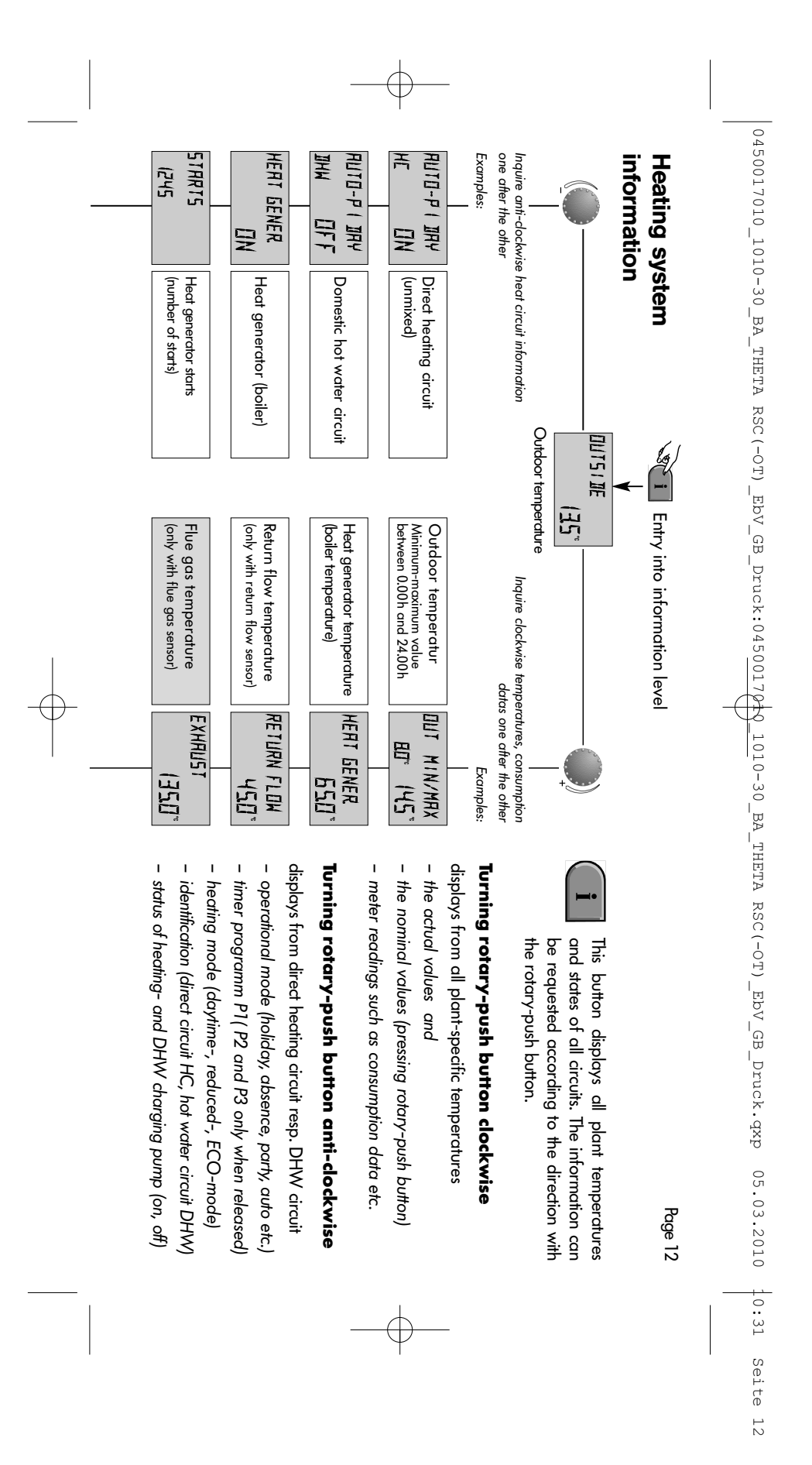

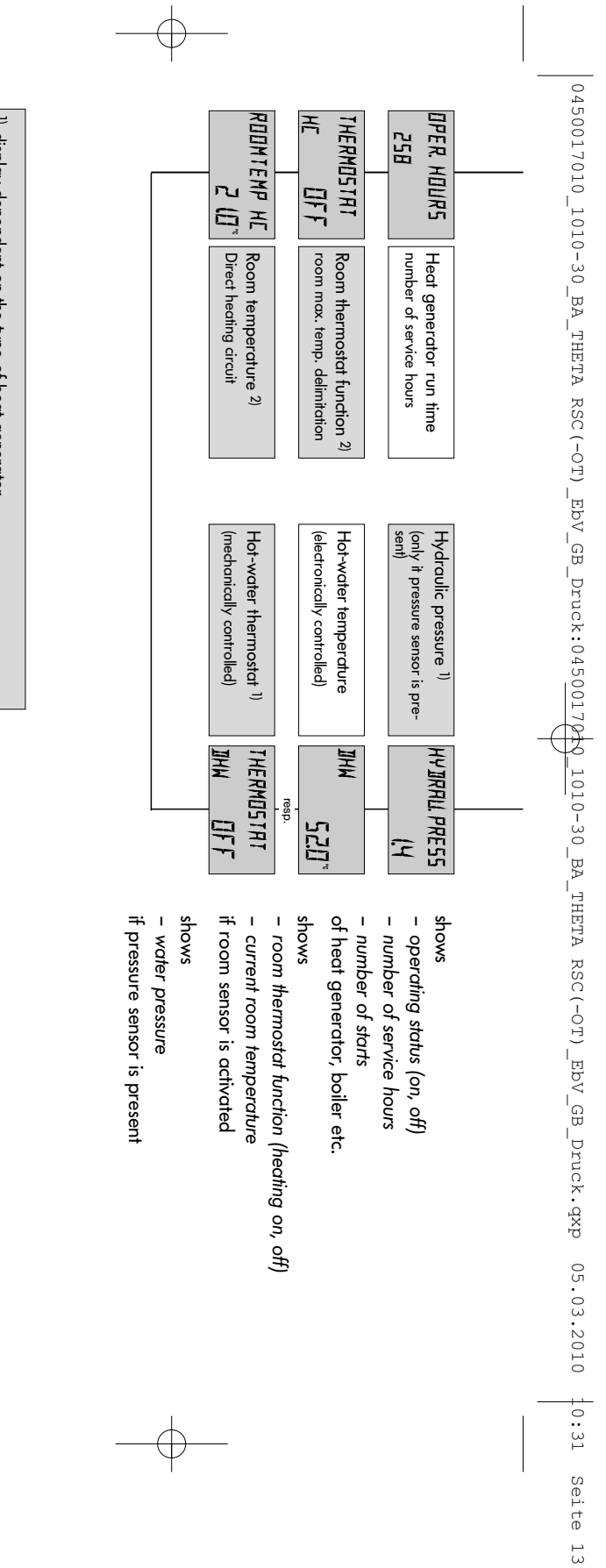

display dependent on the type of heat generator
will be displayed only if the room sensor was activated before

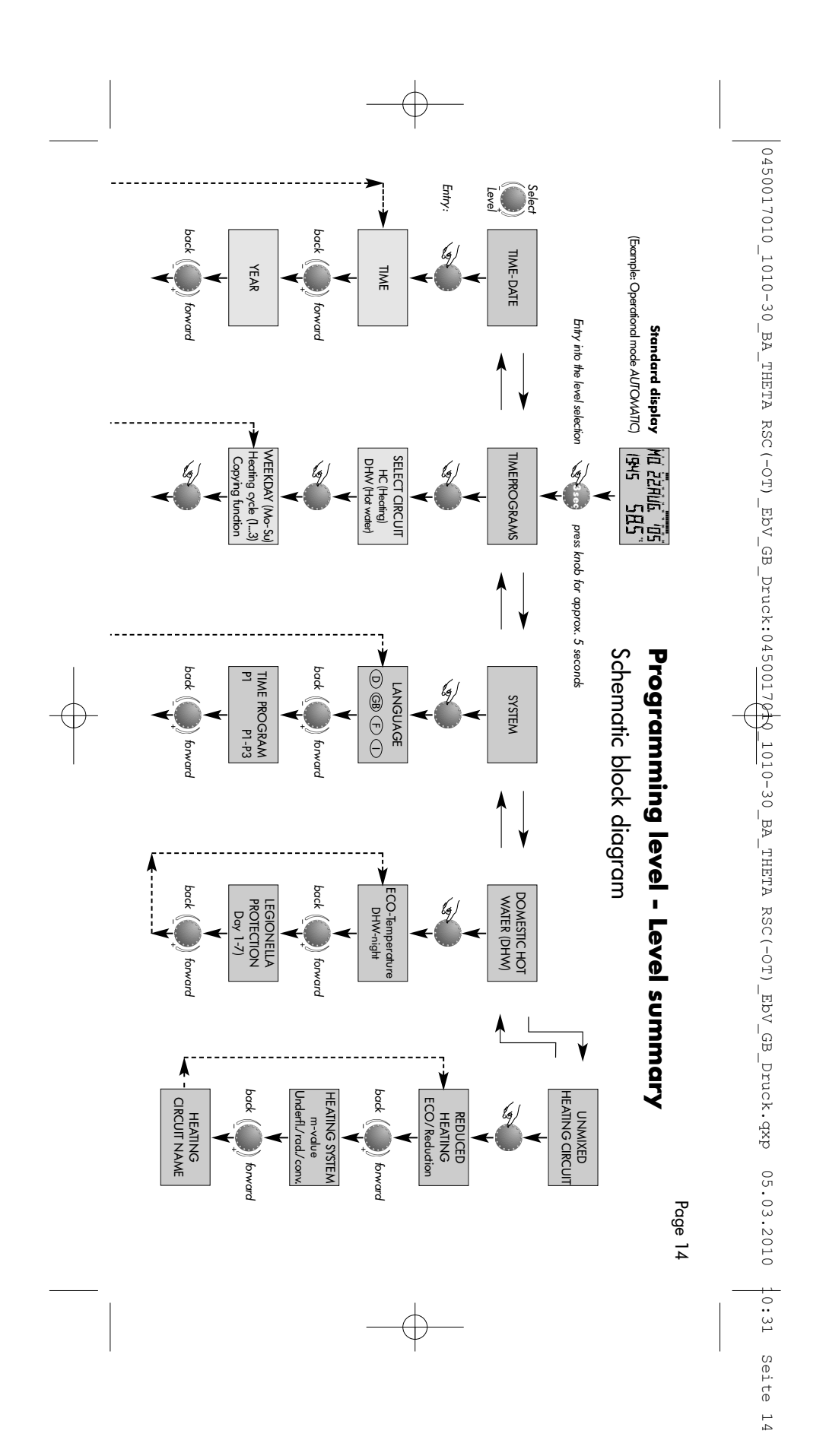

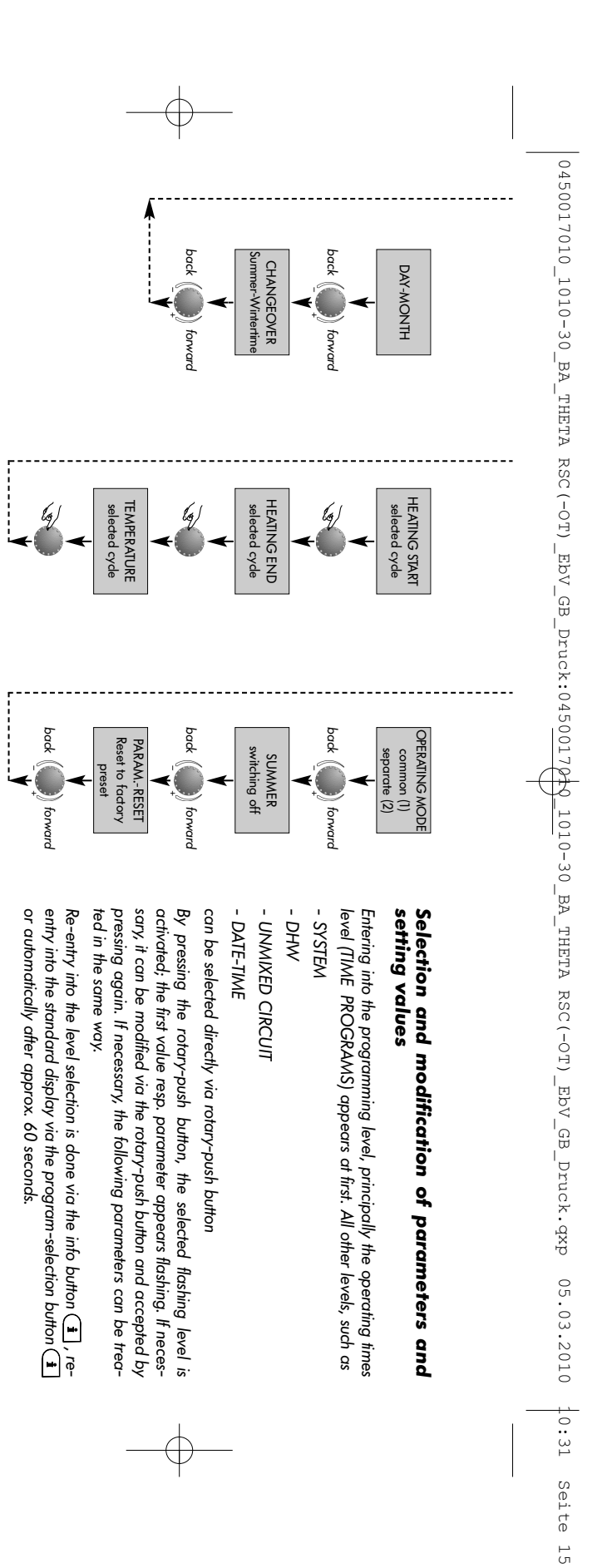

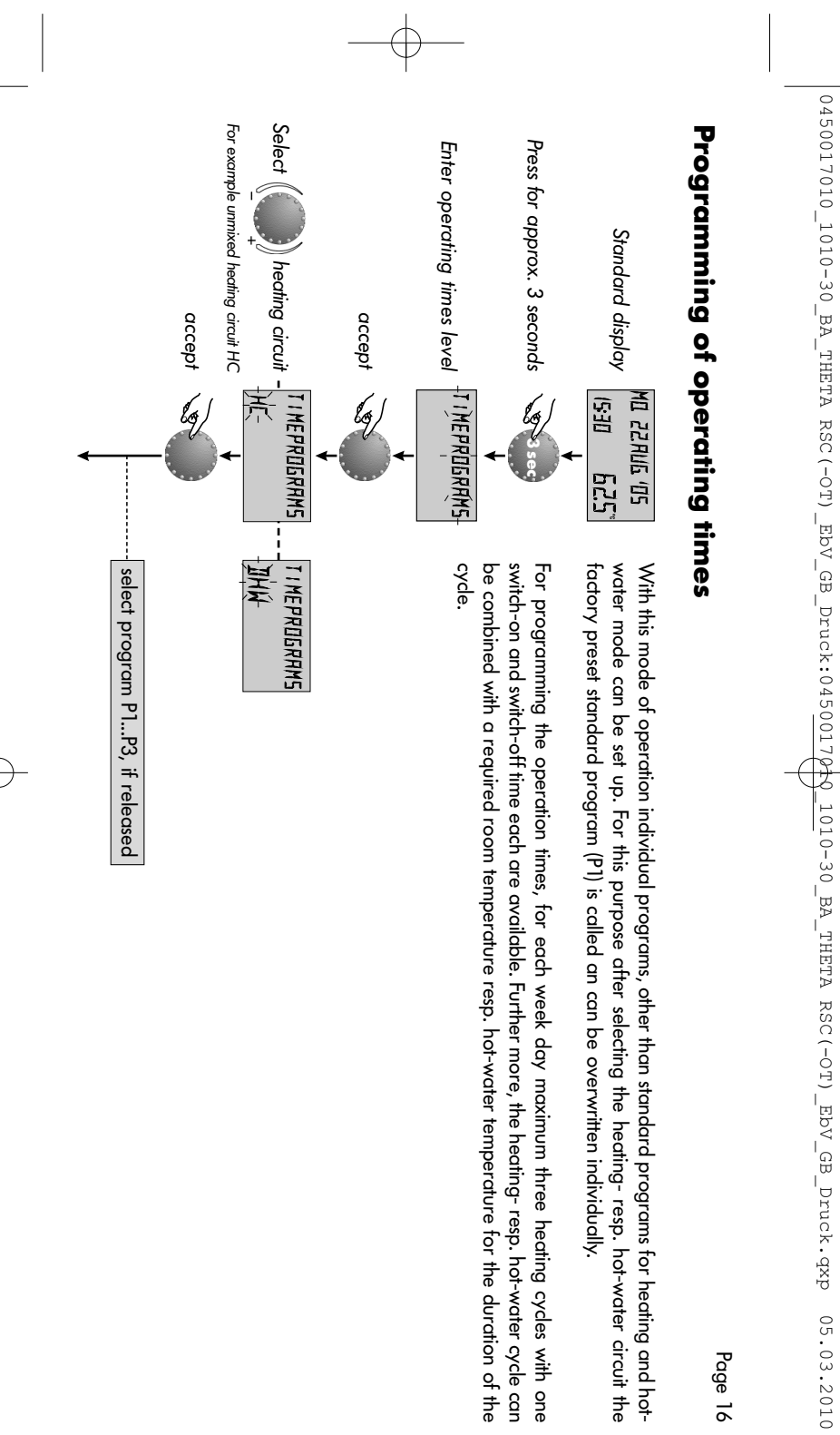

10:31 Seite 16

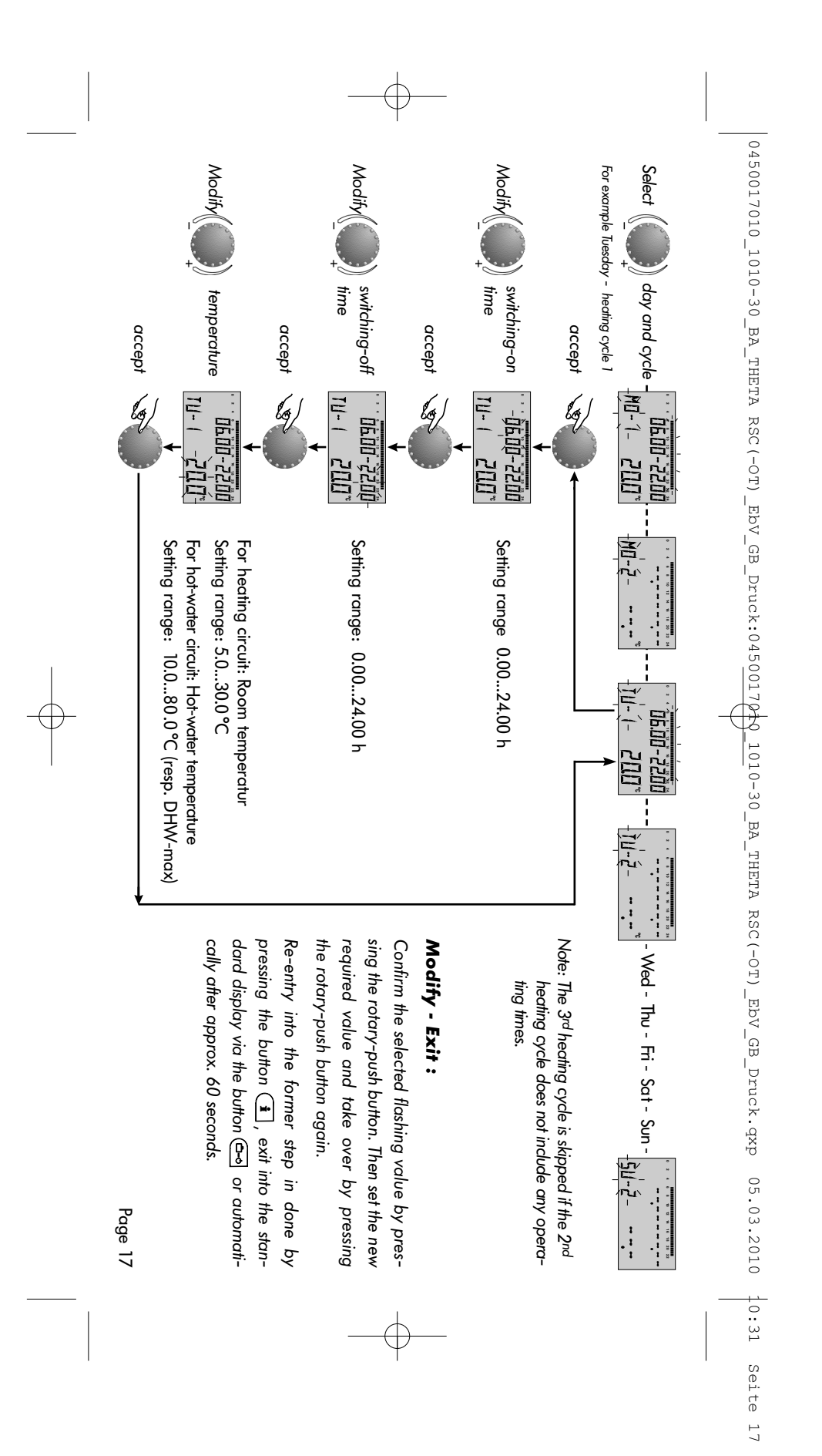

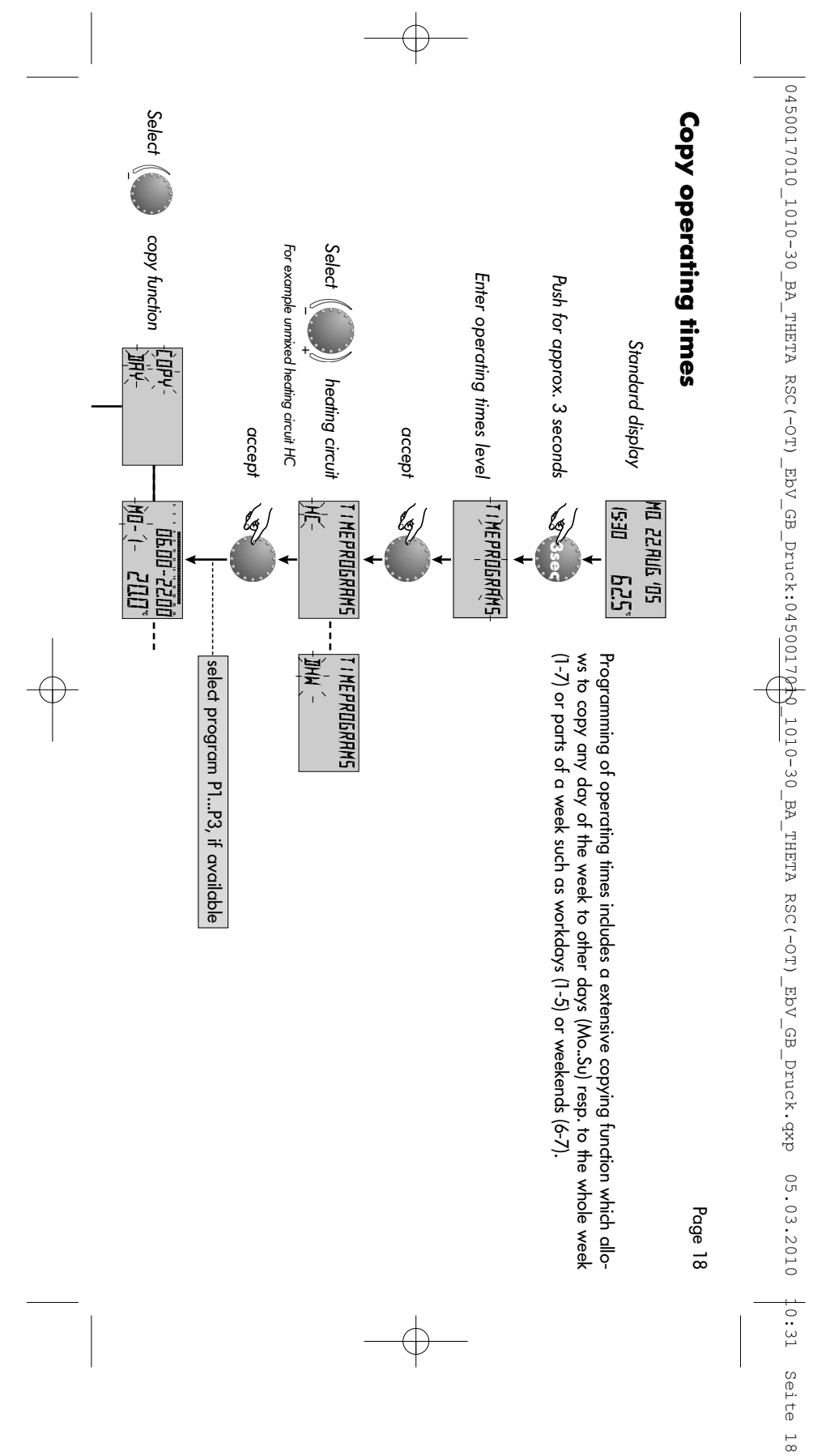

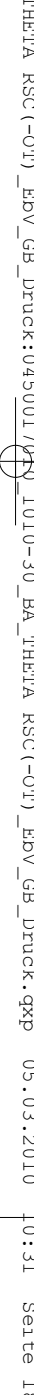

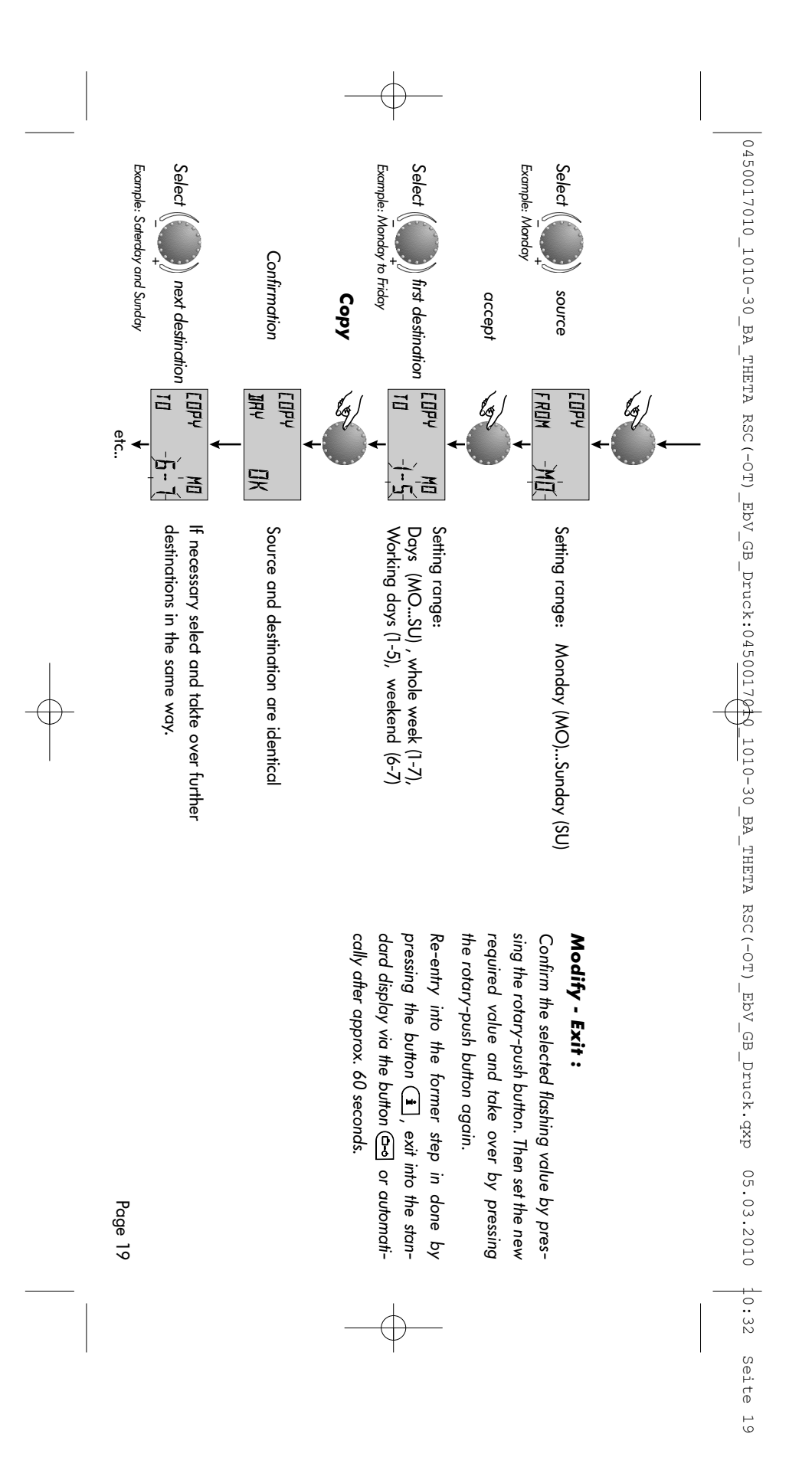

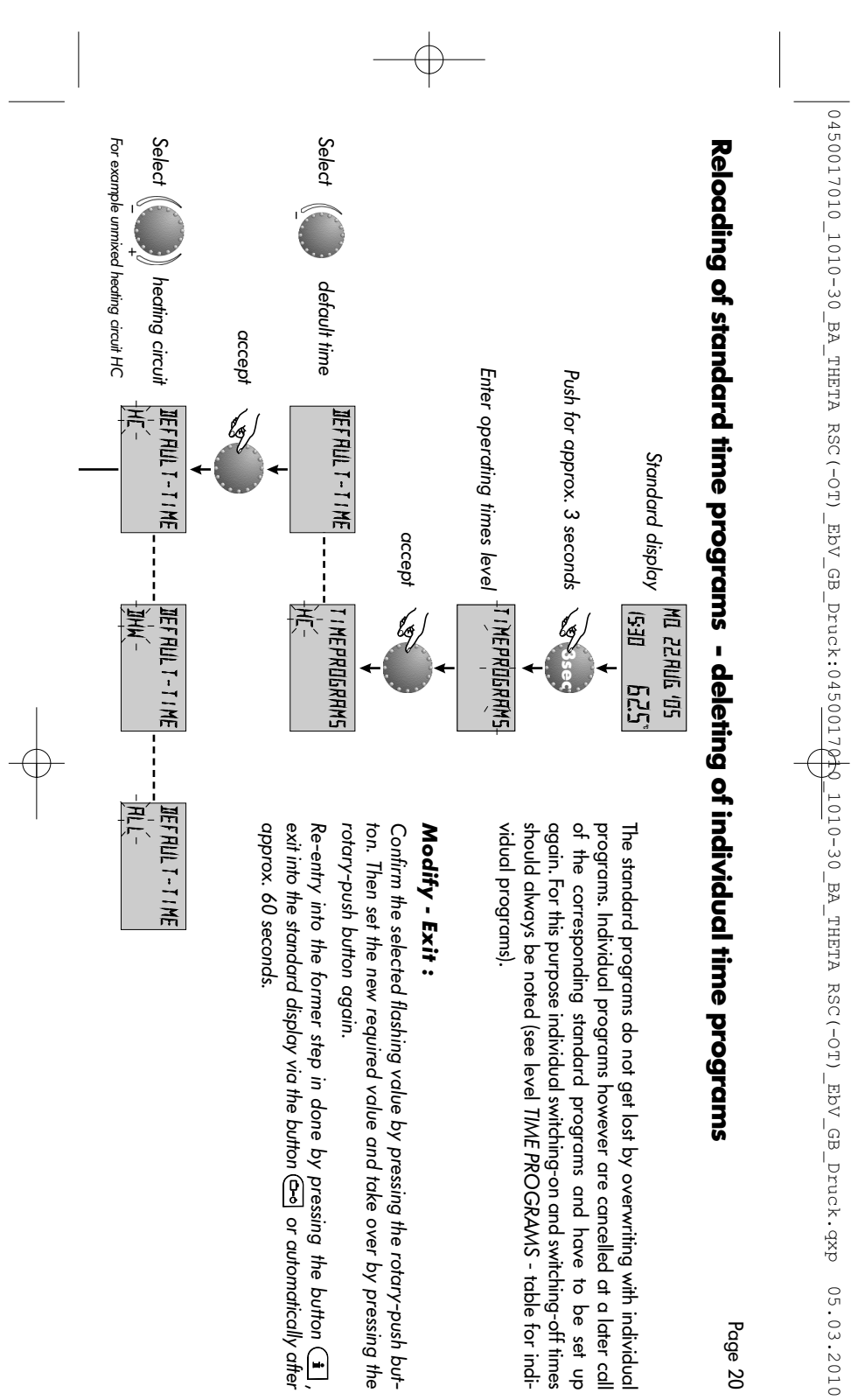

10:32

Seite 20

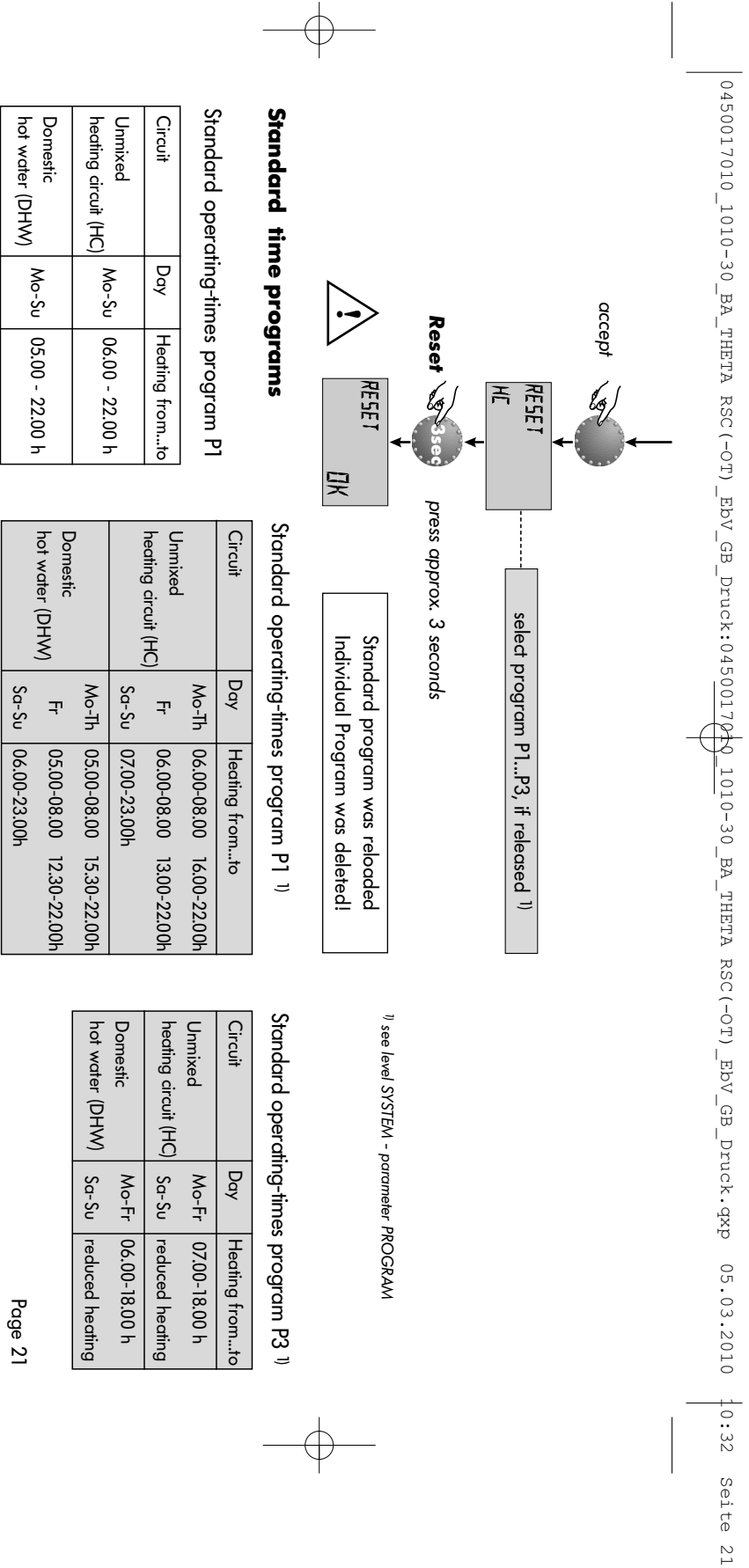

|           |                   | HC)  | t (H | ircui | ng ci | eati | ed h | nmix | U   |        | DHW) | rcuit ( | ter ci | ot-wa | tic ho | omes | Do |
|-----------|-------------------|------|------|-------|-------|------|------|------|-----|--------|------|---------|--------|-------|--------|------|----|
|           |                   | Mon  | Mon  | Tue   | Wed   | Thu  | Fri  | Sat  | Sun | 7      | Mon  | Tue     | Wed    | Thu   | Fri    | Sat  | 0  |
|           | 1 st (            | From |      |       |       |      |      |      |     | 1st (  | trom |         |        |       |        |      |    |
| Opera     | cycle             | ŧ    |      |       |       |      |      |      |     | cycle  | ŧ    |         |        |       |        |      |    |
| ting tim  | 2nd               | from |      |       |       | ß    | 1    |      |     | 2nd c  | trom |         |        | R     | K      |      |    |
| ies prog  | cycle             | till |      |       |       | Ń    |      |      |     | ycle 2 | ŧ    |         |        |       |        |      |    |
| gram P    | 3rd               | from |      |       |       |      |      |      |     | 3rd    | trom |         |        |       |        |      |    |
| -         | cycle             | ŧ    |      |       |       |      |      |      |     | cycle  | ₫    |         |        |       |        |      |    |
|           | 1 <sup>st</sup> ( | from |      |       |       |      |      |      |     | 1st o  | from |         |        |       |        |      |    |
| Opera     | cycle             | ŧ    |      |       |       |      |      |      |     | cycle  | ŧ    |         |        |       |        |      |    |
| uting tim | 2nd               | from |      |       |       | ß    | 2    |      |     | 2nd    | trom |         |        | ß     | 5      |      |    |
| tes prog  | cycle             | ŧ    |      |       |       | 1    |      |      |     | cycle  | ŧ    | ,       |        |       |        |      |    |
| gram P:   | 3nd               | from |      |       |       |      |      |      |     | 3rd    | trom |         |        |       |        |      |    |
| 10        | cycle             | till |      |       |       |      |      |      |     | cycle  | ₫    |         |        |       |        |      |    |
|           | 1st c             | from |      |       |       |      |      |      |     | 1 st o | from |         |        |       |        |      |    |
| Opera     | :ycle             | ŧ    |      |       |       |      |      |      |     | ycle   | ₫    |         |        |       |        |      |    |
| ting tim  | 2nd c             | from |      |       |       |      | 5    |      |     | 2nd o  | from |         |        | ß     | K      |      |    |
| es prog   | sycle             | ŧ    |      |       |       |      |      |      |     | cycle  | ₫    |         |        |       |        |      |    |
| gram P:   | 3rd o             | from |      |       |       |      |      |      |     | 3rd o  | from |         |        |       |        |      |    |
| ω         | sycle             | ŧ    |      |       |       |      |      |      |     | yycle  | ₫    |         |        |       |        |      |    |

¢

 $\triangle$ 

0450017010\_1010-30\_BA\_THETA RSC(-OT)\_EbV\_GB\_Druck:0450017040\_1010-30\_BA\_THETA RSC(-OT)\_EbV\_GB\_Druck.qxp 05.03.2010 10:32 seite 22

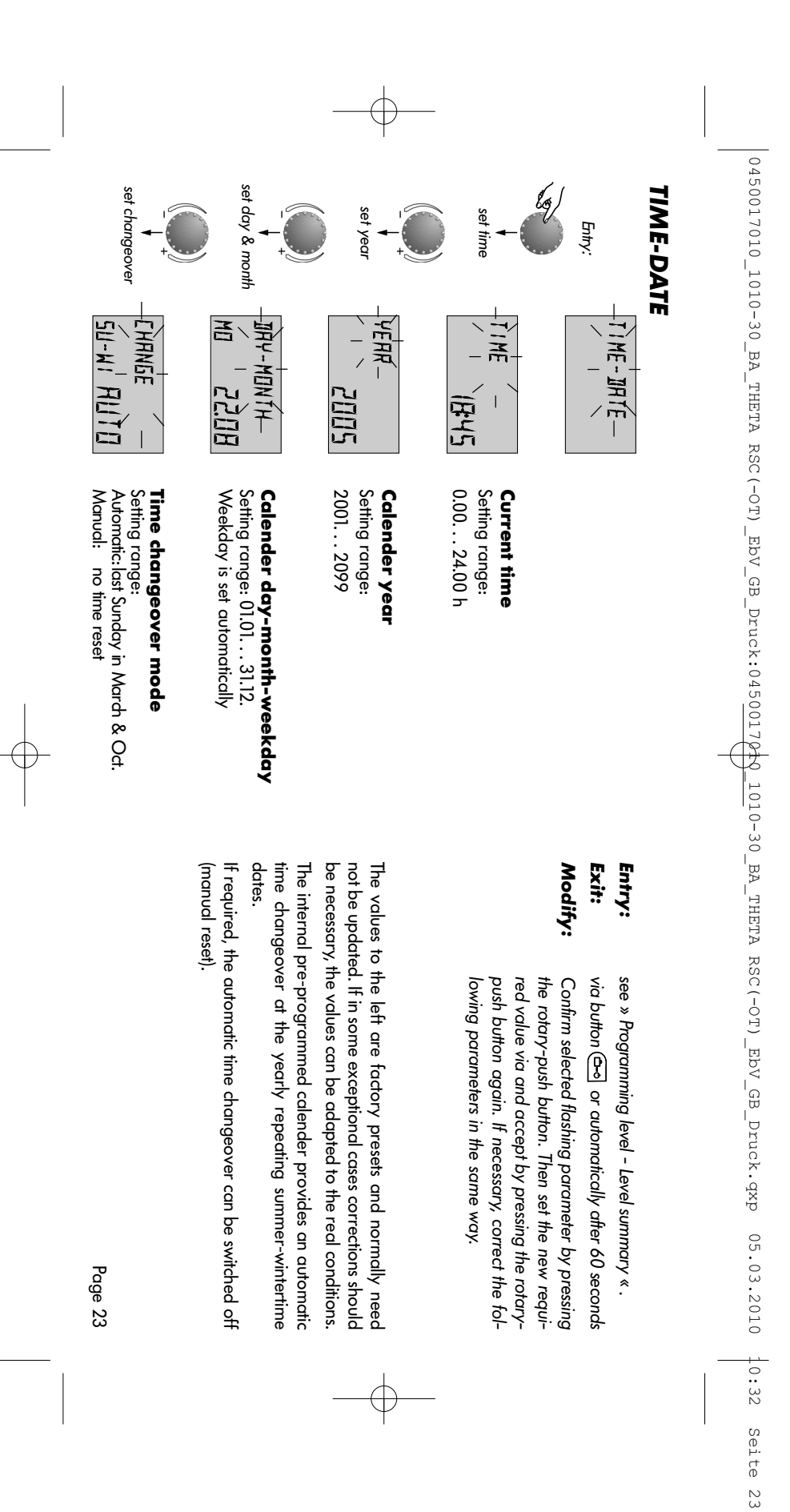

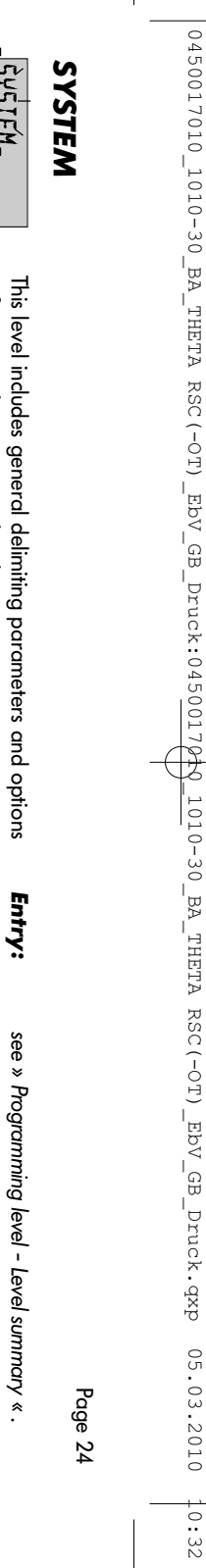

Seite 24

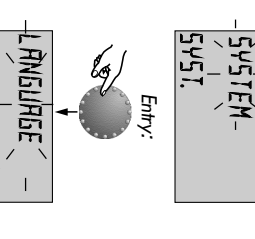

5421.

next parameter

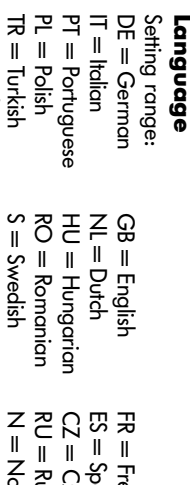

referring to the corresponding heating system

| DE = German     | GB = English   | FR = French   |
|-----------------|----------------|---------------|
| IT = Italian    | NL = Dutch     | ES — Spanish  |
| PT = Portuguese | HU = Hungarian | CZ = Czech    |
| PL = Polish     | RO = Romanian  | RU = Russian  |
| TR = Turkish    | S = Swedish    | N = Norwegian |
| BG = Bulgarian  |                |               |

ber of languages. After entry as first parameter appears the lan-guage selection. The required language can be selected and accepted according to the above assignment. All information that appears in the display, is available in a num-Factory preset: DE

### **Operating times program**

Factory preset: P1 Setting range: P1, P1-P3

1545

U

RUDRAW

grams. With setting P1 only one operating-times program is avaibe selected for programming operating times. lable, with setting P1-P3 all three programs are released and can This parameter specifies the number of the released time pro-

> Exit: Modify: see » Programming level - Level summary « . push button again. It necessary, correct the tolred value via and accept by pressing the rotarythe rotary-push button. Then set the new requi-Confirm selected flashing parameter by pressing via button 🖭 or automatically after 60 seconds

lowing parameters in the same way.

Application: Use of the instrument at the corresponding language area.

Application: Shift work, different programs for summer, transition period, winter etc.

next parameter

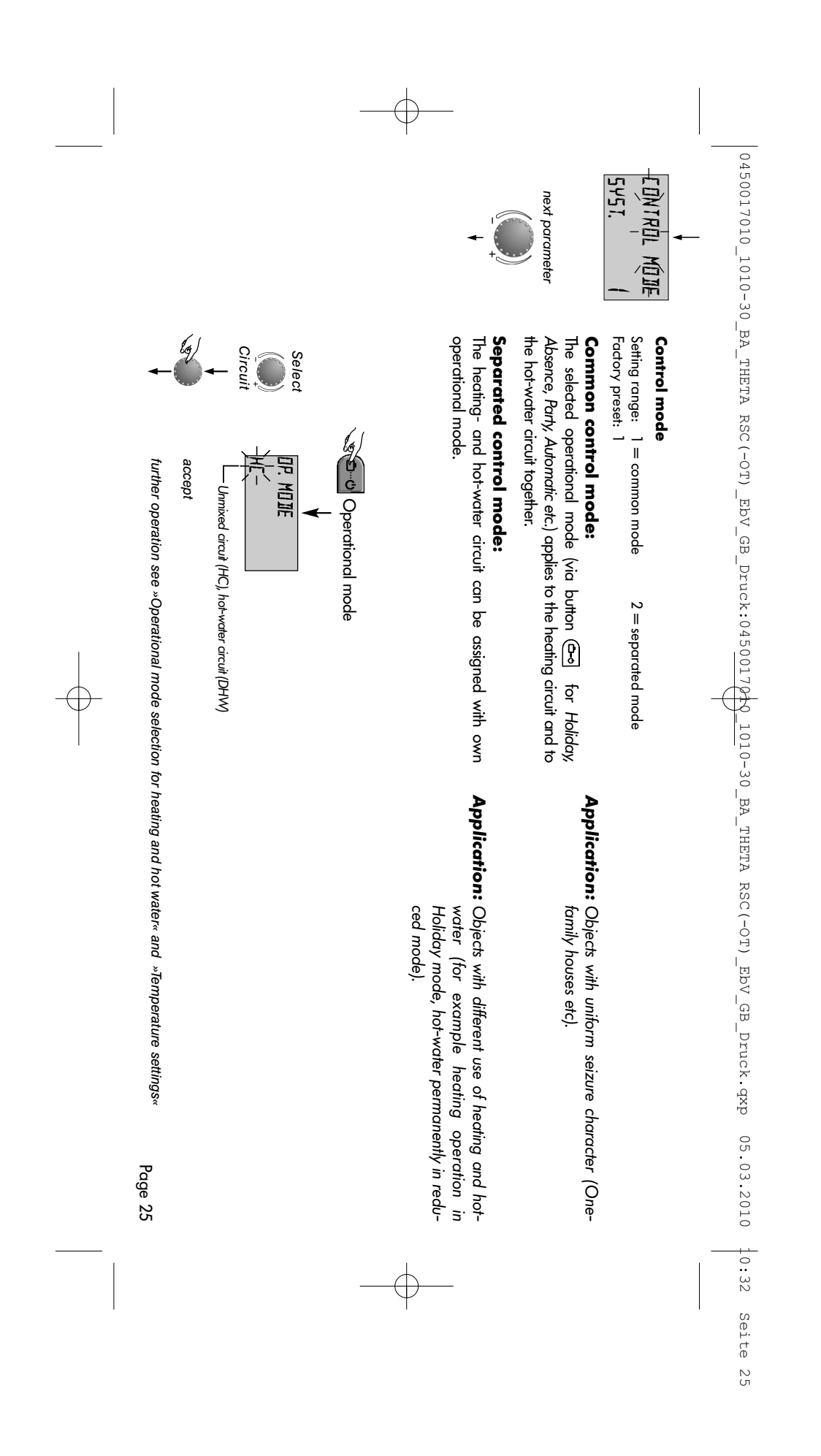

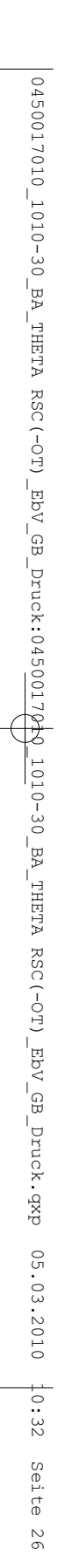

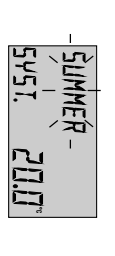

next parameter

Summer switch-off Setting range: OFF, 10.0 to 30,0 °C Factory preset: 20.0 °C

This parameter specifies the heating delimiting value regarding the average resp. current outside temperature and puts the heating system automatically out of service as soon as the outside temperature exceeds the set heating delimiting value. During summer switch-off the pump of the heating circuit is activated each day for approx. 10 seconds to protect it against corrosion.

With setting OFF the summer switch-off is not effective. Hot water preparation is not affected by summer switch-off.

- RESET-

#### Parameter-reset

This function resets all individually entered values in the programming level to factory preset.

**Exception:** Time-date, operating times

₩ RESET 5¥57. -5ÊT-

**Reset:** Press rotary-push button for approx. 5 sec. while indication SET is flashing, until standard display

appears.

**Note:** The active summer switch-off appears on the standard display with a sunshade symbol.

Page 26

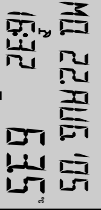

Summer switch-off activated

Application: All objects which do not require a heating operation during summertime

Important: Reset may only be executed if all individually entered values shall be replaced by the factory preset values!

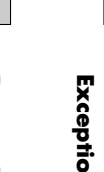

0450017010\_1010-30\_BA\_THETA RSC(-OT)\_EbV\_GB\_Druck:0450017040\_1010-30\_BA\_THETA RSC(-OT)\_EbV\_GB\_Druck.qxp 05.03.2010 10:32 Seite 27

## DOMESTIC HOT WATER

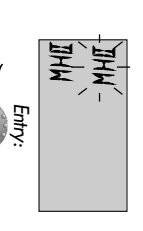

This level includes the necessary parameters for programming the hot-water arcuit except the hot-water operating-times.

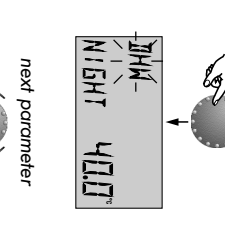

## Hot-water economic temperature

Setting range: 5.0 °C up to the required hot water temperature Factory preset: 40.0 °C

This parameter determines the amount of the reduced hot-water temperature outside the hot-water operating times (between the hot-water cycles) as well as in the operational mode ABSENCE for the duration of absence.

### Legionella protection (day)

Setting range: OFF, MO...SU, ALL Factory preset: OFF The locitonal protocition provide to a

PH

IONPROT

The legionella protection serves to avoid a legionella infestation inside the hot-water tank and is activated on the selected weekday (Mon to Sun) or every day at 2.00 o'clock. If the hot-water temperature should drop below 65 °C, the tank is reloaded. With setting OFF this function is not effective.

Entry: see » Programming level - Level summary « .
Exit: via button riangle or automatically after 60 seconds
Modify: Confirm selected flashing parameter by pressing the rotary-push button. Then set the new required value via and accept by pressing the rotary-push button again. If necessary, correct the following parameters in the same way.

**Application:** Base temperature inside the hot-water tank in order to avoid a cooling down of the tank.

**Note:** This parameter is skipped if a hot-water thermostat is used instead of an electronic hot-water sensor.

**Note:** Other legionella protection times can be regulated exclusively by the heating plant specialist.

Important: Danger of scalding! Use thermostatic mixing valve on DHW outlet. Page 27

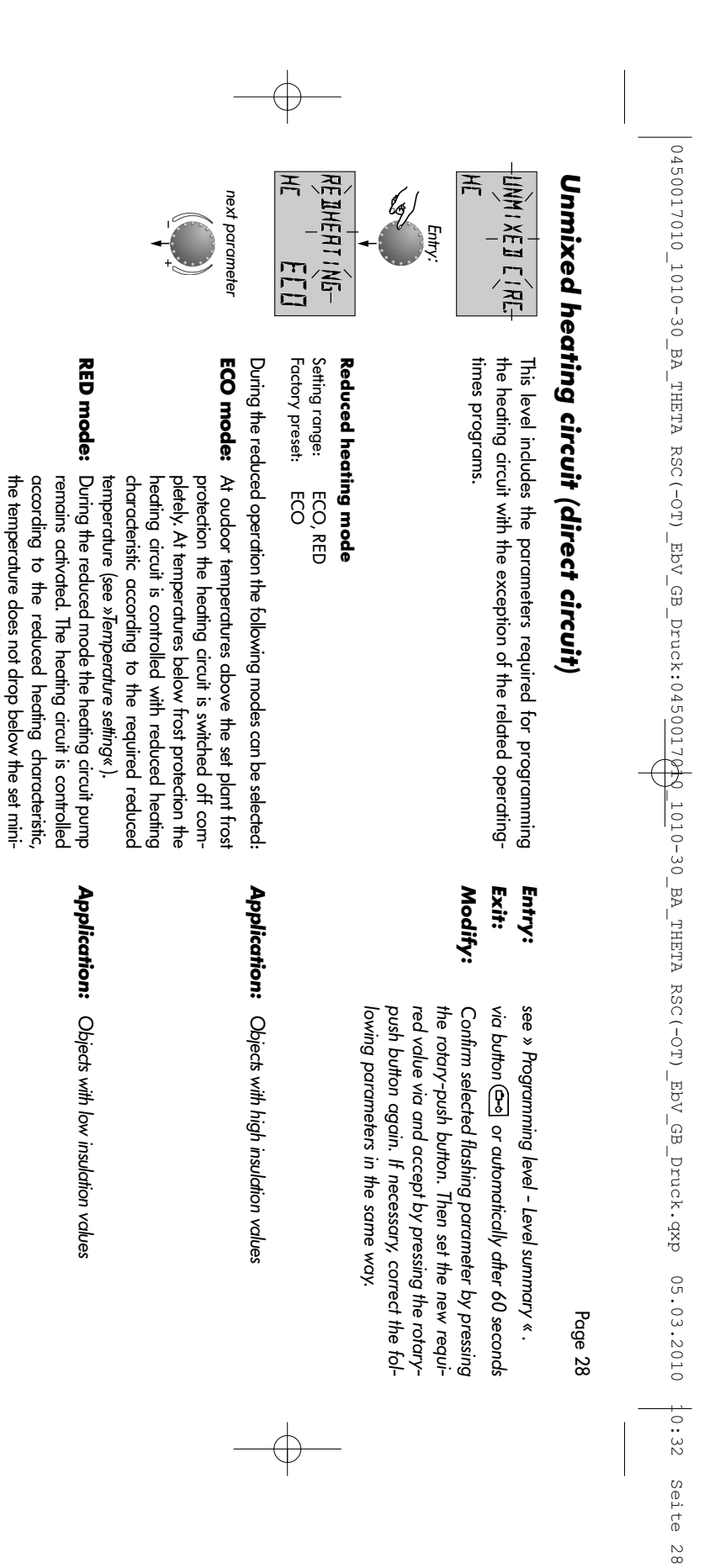

mum temperature value.

0450017010\_1010-30\_BA\_THETA RSC(-OT)\_EbV\_GB\_Druck:0450017040\_1010-30\_BA\_THETA RSC(-OT)\_EbV\_GB\_Druck.qxp 05.03.2010 10:32 Seite 29

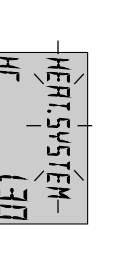

### Adaptation to the heating system

Setting range: 1,00 to 10.0 Factory preset: 1,30

in conformity with the adjustment. ses at lower temperatures by a progressive heating curve circuit and compensates the system-related efficiency losheating curve of the selected weather dependent heating convector). The setting value specifies the curvature of the corresponding consumer (underfloor systems, radiator, and has to be adapted to the power characteristic of the This parameter refers to the type of the heating system

#### **Heating circuit name**

ted name to each heating circuit. This is used to assign an individual, 5 character, abbrevia-

No individual name is assigned if the setting "empty" is used. The default abbreviated name appears.

The character that blinks can be altered using the rotary

knob according to the code number and accepted by pressing the knob once. The remaining characters can

HE-NHME

. ~

be altered in the same way.

• The individual heating circuit name display appears

- in the menu

- in the info level in the parameter tree

#### **Applications:**

mentioned applications The following setting values are recommended for the below-

| Setting value<br>1.00 1.10<br>1.30 2.20 | Application<br>Heating curve for underfloor heating sys<br>or other static heating surfaces<br>Normal standard heating curves for radi |
|-----------------------------------------|----------------------------------------------------------------------------------------------------|
| 1.00 1.10                               | Heating curve for underfloor heating<br>or other static heating surfaces                                                               |
| 1.30 2.20                               | Normal standard heating curves for r                                                                                                   |
| 3.00 4.00                               | Heating curves for convectors                                                                                                    |
| 4.00 10.0                               | Special heating curves for ventilat<br>high starting temperatures                                                                      |

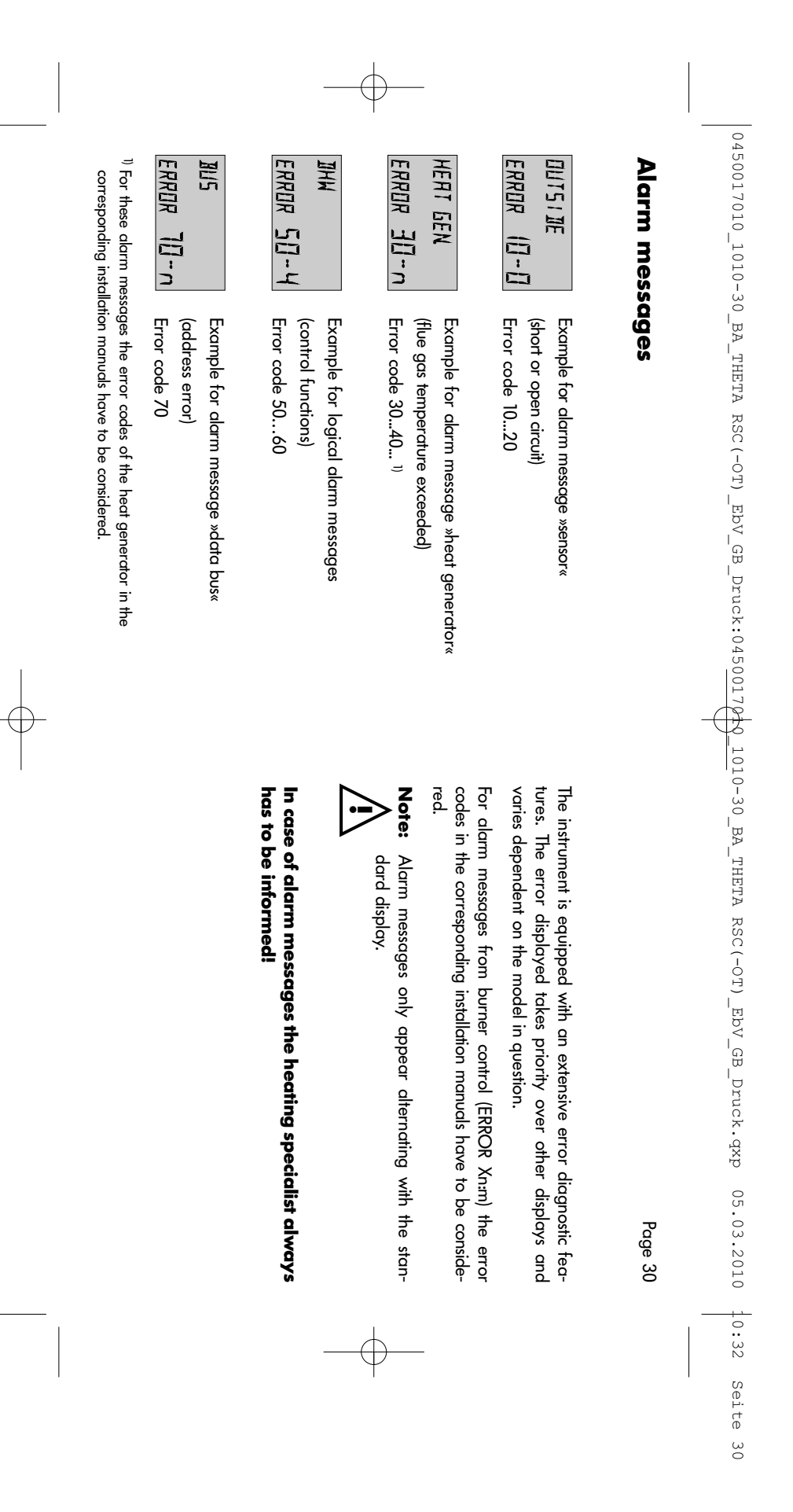

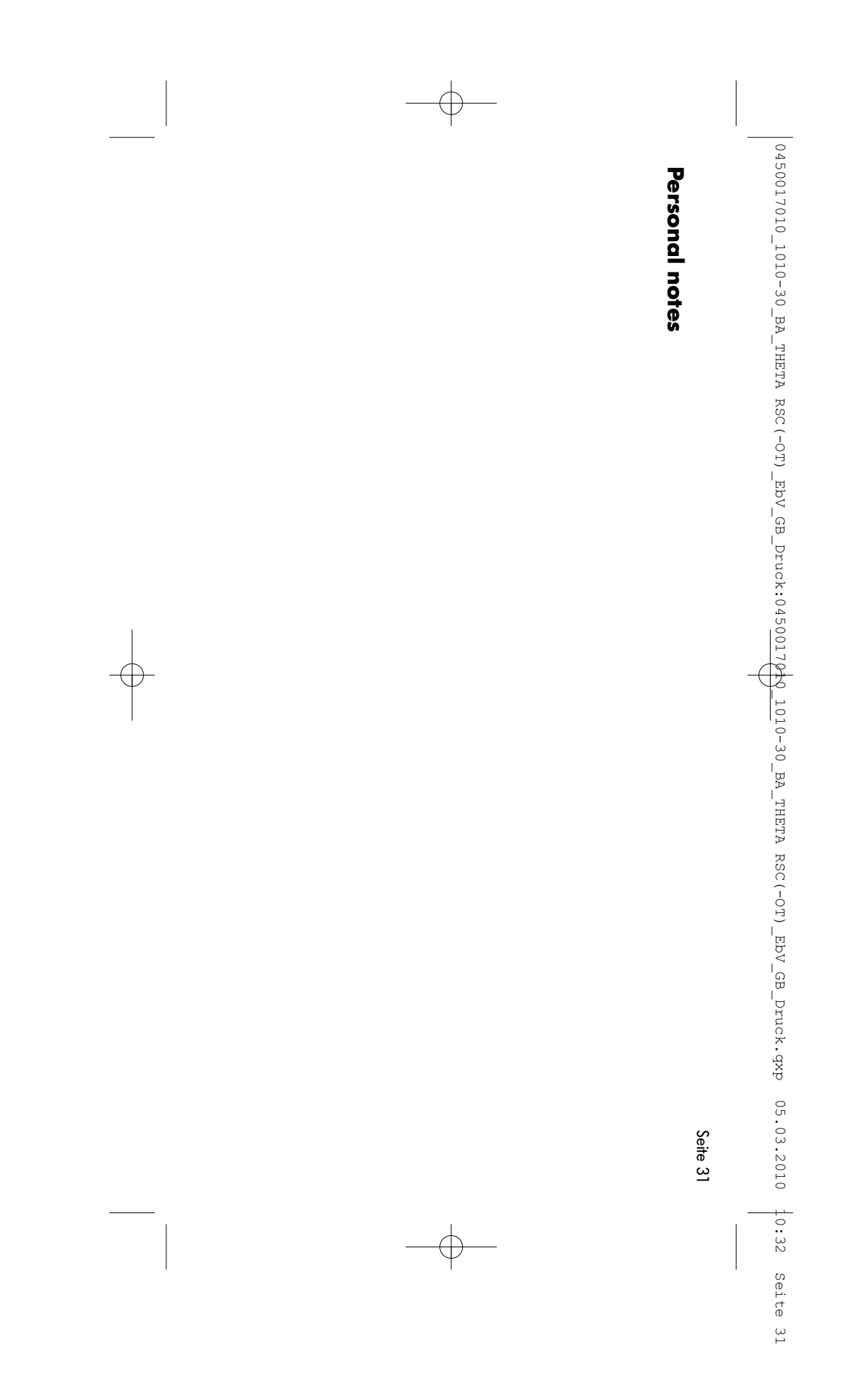

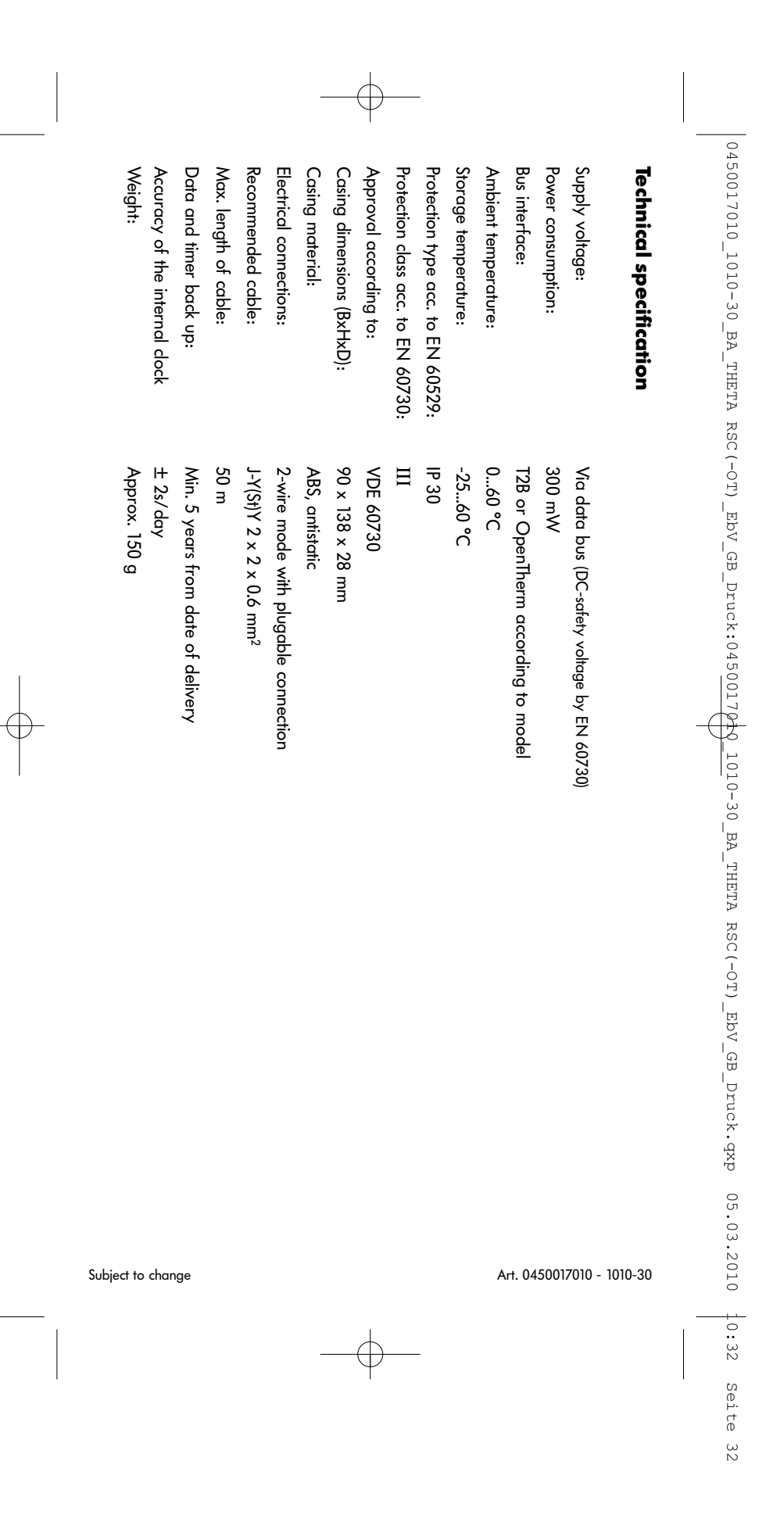